#### Procédure pour ouvrir les fichiers F274FinProfAnnuel.zip mis à disposition sur FinDoc le 15/02/2017

#### Etape 1

Cliquer droit sur le fichier 5XXX\_F274FinProfAnnuel\_20170213A.zip et sauvegarder le lien comme...

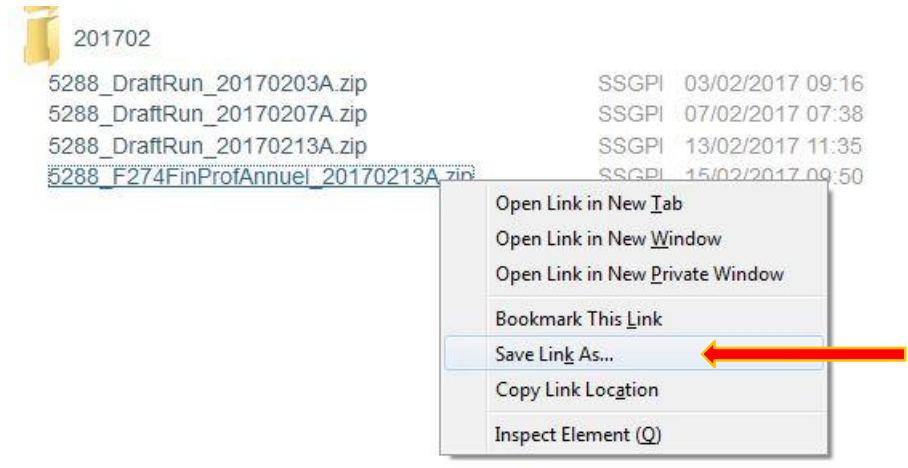

## Etape 2

Sauvegarder le fichier à l'emplacement désiré.

| Quanize • New juld                                                                        | 1                                                |               |                     | Q== 🗸         | 0  |
|-------------------------------------------------------------------------------------------|--------------------------------------------------|---------------|---------------------|---------------|----|
| Favorites  Favorites  Desktcp  Downloads  Recent Places  Libraries  Computer  System (Ci) | Name                                             | Date mocified | lype<br>zip Archive | Size<br>32 KB |    |
| Data (D:) *     File neme: 5283     Save as type: zip Ar     Hide Folders                 | F274FinProfAnnuel_20176213A.zip<br>chive (*.zip) |               |                     | Save Canc     | el |

## Etape 3

# Cliquer avec le bouton droit et sélectionner 7-Zip, Extraire les fichiers

| 5288_F2/4Fin | ProtAnnuel_20170213A.zip                                      |   | 10-02-2017 13:50 2                                                                                       | The File                                                                                                    | 32 KB |  |
|--------------|---------------------------------------------------------------|---|----------------------------------------------------------------------------------------------------|----------------------------------------------------------------------------------------------------|-------|--|
|              | Open<br>MediaInfo                                             |   |                                                                                                    |                                                                                                    |       |  |
|              | 7-Zip                                                         | • | Ouvrir                                                                                                   |                                                                                                    |       |  |
| -            | K Scan for viruses                                            |   | Extraire les fichiers 🔶                                                                                  | _                                                                                                    |       |  |
| ×            | Move to Quarantine                                            |   | Extraire ici<br>Extraire vers "5288 F274FinProfAnnuel 20170213A\"                                        |                                                                                                    |       |  |
|              | Edit with Notepad++<br>Open with<br>Restore previous versions | × | Contrôler l'archive<br>Ajouter à l'archive<br>Compresser et envoyer par mail                             |                                                                                                    |       |  |
|              | Send to                                                       | • | Ajouter à "5288_F274FinProfAnnue                                                                         | l_20170213A.7z"                                                                                                    |       |  |
|              | Cut<br>Copy                                                   |   | Compresser vers "5288_F274FinPro<br>Ajouter à "5288_F274FinProfAnnue<br>Compresser vers "5288 F274FinPro | _F274FinProfAnnuel_20170213A.7z" et envoyer par mail.<br>nProfAnnuel_20170213A.zip"<br>F274FinProfAnnuel 20170213A.zip" et envoyer par mail. |       |  |

## <u>Etape 4</u>

Cliquer sur ok

| Extraire vers:                      |                          |
|-------------------------------------|--------------------------|
| A\F274 FinProf\2016\Thémis 274\5288 |                          |
| Chemins                             | Mot de passe             |
| Chemins complets 👻                  |                          |
| Mode de remplacement                | Afficher le mot de passe |
| Confirmer avant de remplacer 🔹      |                          |

Un dossier est créé avec la même dénomination que le fichier.

Double cliquer sur le dossier et les fichiers sont téléchargés.

| 🚱 🔊 🗢 🚺 🕨 User SSGPI 🕨 | Downloads •                                  | -                |             |      |
|------------------------|----------------------------------------------|------------------|-------------|------|
| Organize 🔻 🔭 🎁 Open    | Include in library 🔻 Share with 🔻 E-mail New | v folder         |             |      |
| 🔆 Favorites            | Name                                         | Date modified    | Туре        | Size |
| 🧮 Desktop              | U 5288_F274FinProfAnnuel_20170213A           | 16-02-2017 10:10 | File folder |      |
| 🐌 Downloads            | 25288_F274FinProfAnnuel_20170213A.zip        | 16-02-2017 9:57  | zip Archive |      |
| 🕮 Recent Places        |                                              |                  |             |      |

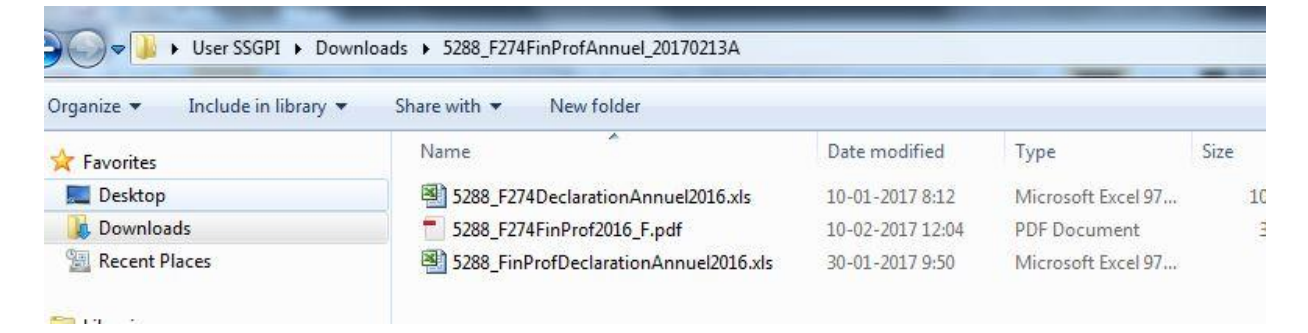

Ou

Demander à votre gestionnaire système de modifier les options de 7-Zip en sélectionnant toutes les extensions associées à 7-Zip.

| ystème                                                                                                    | 7-Zip               | Dossiers                                                                                                    | Editeur         | Paramètres   | Langue |
|----------------------------------------------------------------------------------------------------|---------------------|----------------------------------------------------------------------------------------------------|-----------------|--------------|--------|
| Associer<br>V 001<br>V 7z<br>aij<br>V bz2<br>V cabe<br>V cpic<br>V deb<br>V deb<br>V deb<br>V deb<br>V fat<br>V gz<br>gzip<br>V hfs<br>V lama<br>V lama<br>V bz2<br>V cabe<br>V cabe<br>V deb<br>V deb | r 7-Zip a<br>2<br>1 | vec:<br>vrar<br>vrpm<br>vsqu<br>vsqu | ashfs<br>n<br>2 | <b>⊘</b> zip |        |
| Sé                                                                                                    | ilectionn           | er tout                                                                                                    |                 | A            |        |